## Apple iOS "Ellucian Go" App Install

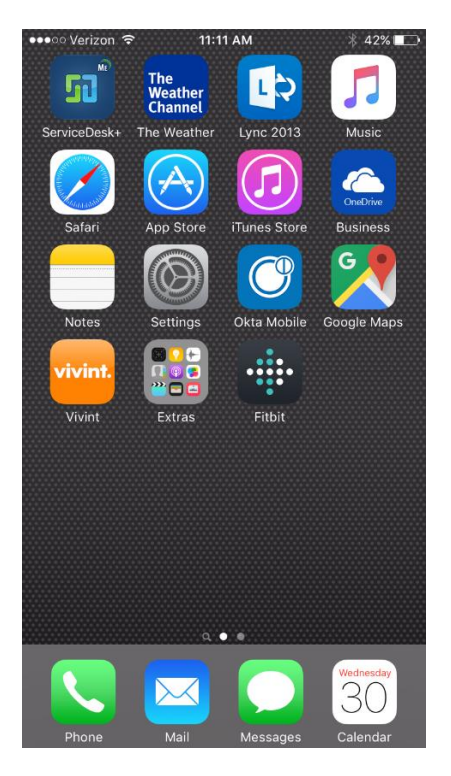

Find the iTunes App Store icon on your device and tap it to open the store.

| •••• Ver                             | izon ᅙ                                                                                                    | 11:12 AM | ŧ. | ∦ 42% 🖬 ⊃ |  |  |  |  |
|--------------------------------------|----------------------------------------------------------------------------------------------------|----------|----|-----------|--|--|--|--|
| Institutions                         |                                                                                                    |          |    |           |  |  |  |  |
| Q Search schools                     |                                                                                                    |          |    |           |  |  |  |  |
| Adams State University               |                                                                                                    |          |    |           |  |  |  |  |
| Albertus Magnus College              |                                                                                                    |          |    |           |  |  |  |  |
| Albizu University - Beta             |                                                                                                    |          |    |           |  |  |  |  |
| Alde                                 | "Ellucian GO" Would Like to                                                                                                    |          |    |           |  |  |  |  |
| Alfre                                | Send You Notifications<br>Notifications may include alerts,<br>sounds, and icon badges. These can<br>be configured in Settings. |          |    |           |  |  |  |  |
| Allaı                                |                                                                                                    |          |    |           |  |  |  |  |
| Ama                                  | Don't A                                                                                                    | llow     | ок |           |  |  |  |  |
| American University of Beirut (Beta) |                                                                                                    |          |    |           |  |  |  |  |
| American University of Kuwait        |                                                                                                    |          |    |           |  |  |  |  |
| American University of Sharjah       |                                                                                                    |          |    |           |  |  |  |  |
| Anderson University                  |                                                                                                    |          |    |           |  |  |  |  |
| Anne Arundel Community College       |                                                                                                    |          |    |           |  |  |  |  |
| Anne Arundel Community College Test  |                                                                                                    |          |    |           |  |  |  |  |

When opening for the first time, you will see the notifications box. Tap which option you would prefer.

| ●●●○○ Verizon 🗢                    |   |       | 11:11 AM |   |        | * 4 | ∦ 42% 💶 >    |  |
|------------------------------------|---|-------|----------|---|--------|-----|--------------|--|
| $\ensuremath{\mathbb{Q}}$ ellucian |   |       |          |   |        | 8   |              |  |
| ellucian go                        |   |       |          |   |        |     |              |  |
|                                    |   |       |          |   |        |     |              |  |
|                                    |   |       |          |   |        |     |              |  |
|                                    |   |       |          |   |        |     |              |  |
|                                    |   |       |          |   |        |     |              |  |
|                                    |   |       |          |   |        |     |              |  |
|                                    |   |       |          |   |        |     |              |  |
|                                    |   |       |          |   |        |     |              |  |
|                                    |   |       |          |   |        |     |              |  |
| qwertyuiop                         |   |       |          |   |        |     |              |  |
| a s                                | d | f     | g        | h | j      | k   | Ι            |  |
| ٥Z                                 | x | с     | v        | b | n      | m   | $\bigotimes$ |  |
| 123 😅                              | ₽ | space |          |   | Search |     |              |  |

Tap the magnifying glass at the bottom of the screen and type "ellucian go" in the search box and tap search.

| ●●●○○ Verizon 🗢 | 11:12 AM        | ∦ 42% 💶 → |
|-----------------|-----------------|-----------|
|                 | Institutions    |           |
| HBKU            |                 |           |
| HCC_TRN2        |                 |           |
| Henry Ford C    | ollege          |           |
| Hinds Comm      | unity College   |           |
| Holmes Com      | munity College  |           |
| Holyoke Com     | munity College  |           |
| Houston Bap     | tist University |           |
| Hudson Cour     | ity Community   | College   |
| Illinois Valley | Community Co    | llege     |
| Immaculata U    | Iniversity      |           |
| Imperial Valle  | ey College      |           |
| INCAE Busine    | ess School (Tes | t)        |
| INCAE Busine    | ess School-ExE  | d         |
| INTER Mobile    | р.<br>С         |           |

Scroll down the Institutions list and tap Houston Baptist University.

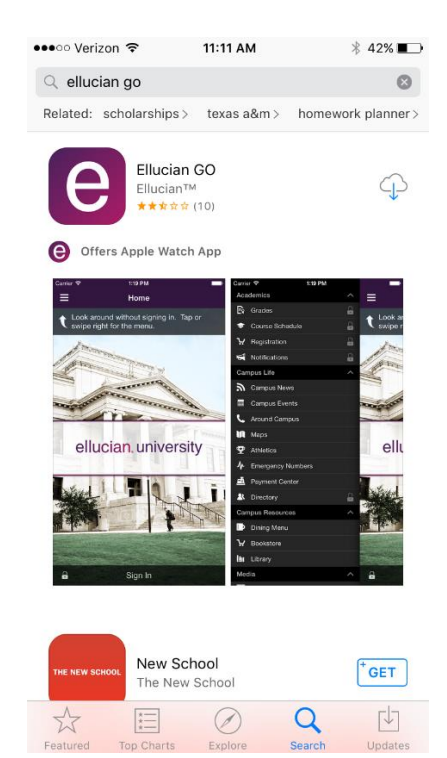

Tap the "Free" button to install the app. After installing, tap the "open" button to launch the app.

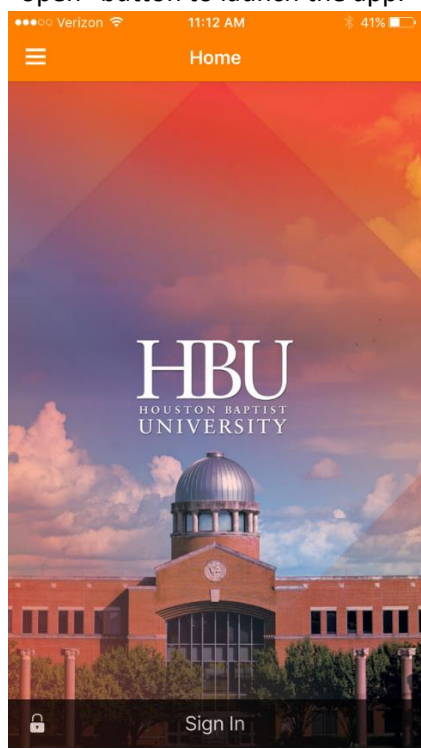

Tap "Sign In" for the ability to access all features.

## Apple iOS "Ellucian Go" App Install

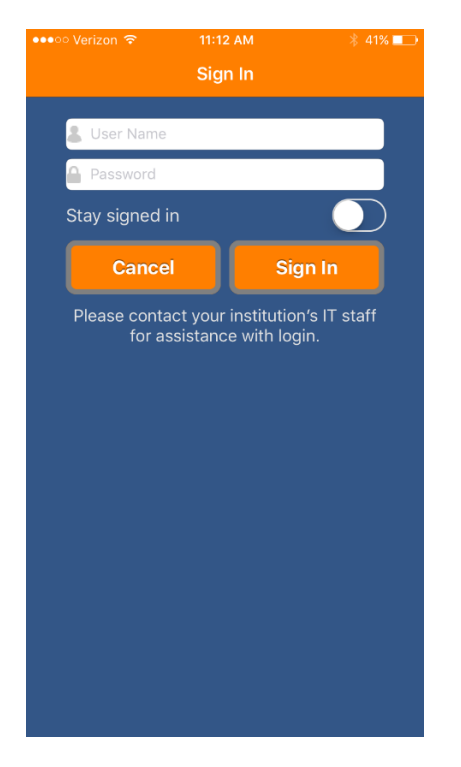

To sign in, use your HuskyNet (H Number) user ID and PIN. Select "Stay signed in" if you would like to stay logged in.

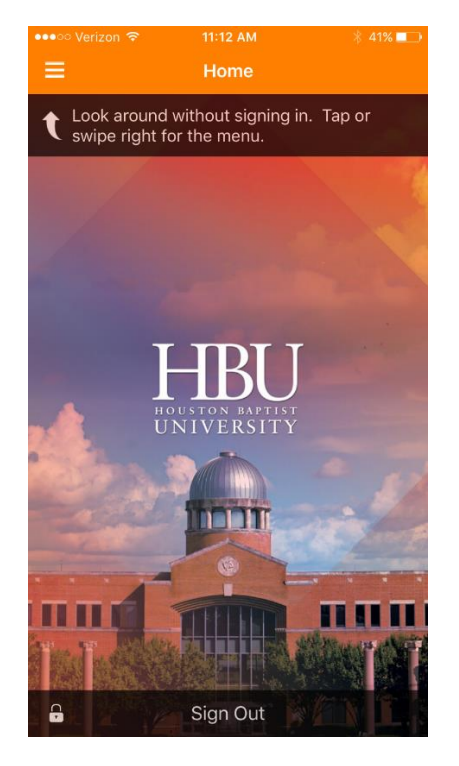

The home will display "Sign Out" once you have signed in successfully. Tap the icon in the top left corner of the screen to display the app menu.

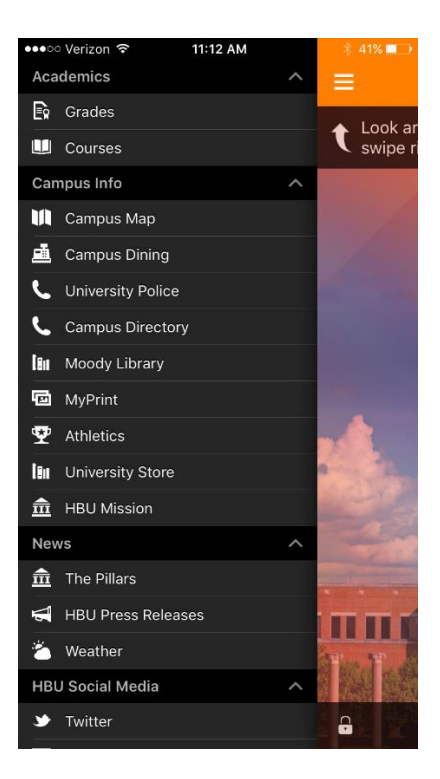

From the app menu, you will be able to access all the features that the app allows.